## Delete System Call List Contact

Last Modified on 12/20/2024 10:24 am EST

To delete a Call List to an existing System, access the customer record.

From the main menu, arrive at the Customers list with this path: CRM > Customers.

The Customers list opens. Locate the customer in the list, and then click on the hyperlink in the Customer # column to open the customer record.

| Customers                                |                                                               |                           |                 |   |                         |   |                |       |       |                   |      |                |        |
|------------------------------------------|---------------------------------------------------------------|---------------------------|-----------------|---|-------------------------|---|----------------|-------|-------|-------------------|------|----------------|--------|
| Customers Sites Systems                  |                                                               |                           |                 |   |                         |   |                |       |       |                   |      |                |        |
| Search Custo                             | mers                                                          | Add Customer              | Export to Excel |   |                         |   | NO Master Cust | omers | NO Te | erminated Custome | ers  | Custom Grid La | iyout  |
| Drag a column I                          | Drag a column header and drop it here to group by that column |                           |                 |   |                         |   |                |       |       |                   |      |                |        |
| Customer # ↓                             | ÷                                                             | Name                      |                 | : | Address                 | : | City :         | State | ÷     | Balance Due       | :    | Total RMR      | :      |
| 3654                                     |                                                               | Holmes Fans               |                 |   | 10556 Washington Street |   | Chagrin Falls  | ОН    |       | \$0               | .00  | s              | \$0.00 |
| 3652                                     |                                                               | Cactus World              |                 |   | 3601 Saguaro Street     |   | Tucson         | AZ    |       | \$0               | .00  | 9              | \$0.00 |
| 3505                                     |                                                               | Smith, Aaron              |                 |   | 123 Main St             |   | Columbus       | OH    |       | \$183             | 2.81 | \$3            | 30.00  |
| 3504                                     |                                                               | Allen Automotive Services |                 |   | 634 Morgan Street       |   | Cincinnati     | OH    |       | \$183             | 2.81 | \$3            | 30.00  |
| 3502                                     |                                                               | Tesay                     |                 |   | Address1                |   | City           | OH    |       | \$0               | .00  | ŝ              | \$0.00 |
| 3499                                     |                                                               | Edwards Security          |                 |   | 345 Main Street         |   | Columbus       | OH    |       | \$22              | 1.47 | SE             | 55.00  |
| <u>3498</u>                              |                                                               | Crafted Crates            |                 |   | 233 Widmore Ave         |   | Columbus       | OH    |       | \$222             | .56  | \$3            | 30.00  |
| H 4 1 2 > H 1-100 of 178 items 2 Refresh |                                                               |                           |                 |   |                         |   |                |       |       |                   |      |                |        |

The Customer record opens. Click on the Sites/Systems tab, and then in the Site Number column, click the hyperlink of the desired Site.

| Customer #3719 Active Normal Residential-Owner •                   | Since 3/4/22             |                                                        | 🥒 Edit                                              | ⊞ Tasks 🏐 History           |
|--------------------------------------------------------------------|--------------------------|--------------------------------------------------------|-----------------------------------------------------|-----------------------------|
| Total Balance DueTotal RMR<br>\$0.00 \$0.00                        | Address<br>Phone         | 45722 Chandler<br>Plymouth, MI 48170<br>(734) 258-4646 | Salesperson<br>Last Statement                       | Dan Brown                   |
| Customer Aging                                                     | Cell<br>Email            | (734) 258-3311<br>emilyLwood@gmail.com                 | Default Term<br>Delivery Method<br>Delivery RMR Inv | Print                       |
| 0.4<br>0.2<br>0<br>                                                | Comments                 |                                                        |                                                     |                             |
| Invoices Credits Sites/Systems RMR Work Orders Prop<br>0 0 1/0 0 0 | osals Payments Ci<br>0 0 | C/eCheck Notes Contacts<br>0 0                         | Documents Archive Cu                                | ustom Fields e Forms Emails |
| + Add Site                                                         |                          |                                                        | (                                                   | NO Show Inactive Sites      |
| Site N : Site Name                                                 | Address                  |                                                        | :                                                   | City : Sta :                |
| + <u>3719-01</u> Emily Wood                                        | 45722 Chandler           |                                                        |                                                     | Plymouth MI                 |
|                                                                    |                          |                                                        |                                                     |                             |
| н 4 1 > н                                                          |                          |                                                        | 1 - 1 of 1 ite                                      | ms PRefresh                 |

The Site record opens. Click the Systems tab. A list of Systems attached to the Site is listed in the grid area. In the System Number column, click the hyperlink of the desired System.

| < 9 3719-01 - Emily Wood<br>Active • Emily Wood - 3719                                                                                                    |                     |                                  |                                                             |                                                               | Ø                                                                  | Edit 🔚                                 | Tasks   | 🕤 History |  |  |
|----------------------------------------------------------------------------------------------------|---------------------|----------------------------------|-------------------------------------------------------------|---------------------------------------------------------------|--------------------------------------------------------------------|----------------------------------------|---------|-----------|--|--|
| <ul> <li>45722 Chandler, Plymouth, MI 48170</li> <li>(734) 258-4646</li> <li>emilyLwood@gmail.com</li> </ul>                                                                                                    | .00                 | War<br>Wari<br>Wa<br>Se          | rranty Start<br>ranty Labor<br>arranty Part<br>ervice Level | 03/04/2022<br>Labor - 1 Year<br>Parts - 1 Year<br>SVC T&M RES | Sales Tax<br>Tax Rate<br>Tax Exempt<br>Site Since<br>Inactive Date | Michigan<br>6%<br>-<br>03/04/2022<br>- |         |           |  |  |
| Notes Systems RMR Work Orders Site Parts<br>0 1 0 0                                                                                                    | Contacts Zon<br>0 0 | nes Authorities<br>) 0           | Docs Cu                                                     | istom Fields Iter                                             | m Defaults eForm                                                   | ns Part Ledger                         | Externa |           |  |  |
| Search Systems       Add System       Export to Excel       No       Show Inactive Systems       Custom Grid Layout         Drag a column beader and drop it here to group by that column       Drag a column beader and drop it here to group by that column       Drag a column beader and drop it here to group by that column       Drag a column beader and drop it here to group by that column |                     |                                  |                                                             |                                                               |                                                                    |                                        |         |           |  |  |
| System # : System Type<br>9173-01 Burglar Alarm                                                                                                    | :                   | Panel Type<br>8-Zone Control Par | nel                                                         |                                                               | i Warranty St<br>Mar 7, 2022                                       | art                                    |         | :         |  |  |
|                                                                                                    |                     |                                  |                                                             |                                                               |                                                                    |                                        |         |           |  |  |
| н н 1 н                                                                                                    |                     |                                  |                                                             |                                                               |                                                                    | 1-1 of 1 item                          | e P R   | lefresh   |  |  |

The System record opens. Click the Call List tab. In the grid area, locate the call list contact to delete, and then click the Delete button (trashcan icon).

| < 🜍 9173-0<br>Active 9                   | 1 - Burg<br>Emily Woo   | glar Alarm                |                    |                                                                  |                                                                                       |                                                                        |                                    | 🧪 Edit           | ∃ Tasks   | 3 History |
|------------------------------------------|-------------------------|---------------------------|--------------------|------------------------------------------------------------------|---------------------------------------------------------------------------------------|------------------------------------------------------------------------|------------------------------------|------------------|-----------|-----------|
| Panel Type<br>Panel Location<br>Comments | Vista20P<br>Entry close | et                        |                    | Warran<br>Warra<br>Warrar<br>Servi<br>Centra<br>Account<br>Inact | nty Labor<br>anty Part<br>nty Start<br>ice Level<br>al Station<br>Number<br>tive Date | Labor - 11<br>Parts - 11<br>03/07/20<br>SVC T&M<br>-<br>23-9173-1<br>- | Year<br>Year<br>122<br>I RES<br>01 |                  |           |           |
| Notes RMR<br>0 1                         | Work Ord<br>1           | lers System Pa<br>4       | rts Call List<br>1 | Zones<br>2                                                       | Docume                                                                                | ents                                                                   | Archive                            | Custom Fields    | eForms    | Emails    |
| + Add New Conta                          | ct + /                  | Add Existing Contact      |                    |                                                                  |                                                                                       |                                                                        |                                    |                  |           |           |
| Sort i Name 0 Wood, Em                   | :<br>ily                | Phone :<br>(734) 258-4400 | Cell :             | Passcode :                                                       | Relation                                                                              | vner                                                                   | Email<br>emilyLwood                | :<br>d@gmail.com | J Edit    | Delete    |
|                                          |                         |                           |                    |                                                                  |                                                                                       |                                                                        |                                    |                  |           |           |
| 14 4 <b>b</b> bi                         |                         |                           |                    |                                                                  |                                                                                       |                                                                        |                                    | 1-1 of 1 items   | C Refresh |           |

A confirmation message box opens. Click Yes to delete the call list contact.

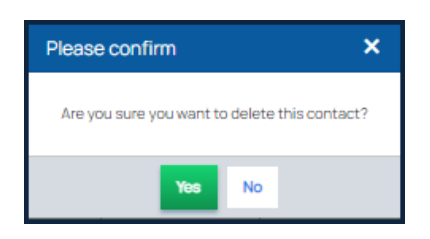